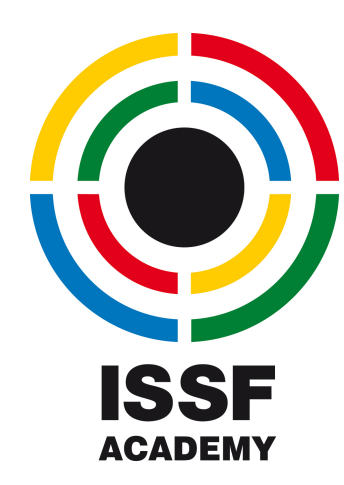

# Guidelines

Online Entry System for ISSF Coaching Courses organised by the ISSF Academy

http://academy.issf-sports.info

## Step 1 Login to the Entry System

- Go to: <u>http://academy.issf-sports.info</u>
- Log-in by using the standard ISSF Member Federation login data. The username and password is the same when using the ISSF Online Registration Service in order to enter your shooters for competitions.
- After you are logged in please choose the relevant course
- If you do not have a login, click on the ,Guest' button on the right hand side. Then choose a course and click on ,Form for ISSF Member Federations to request the ISSF Academy online registration service'. Please dully fill in and return the form to ISSF.

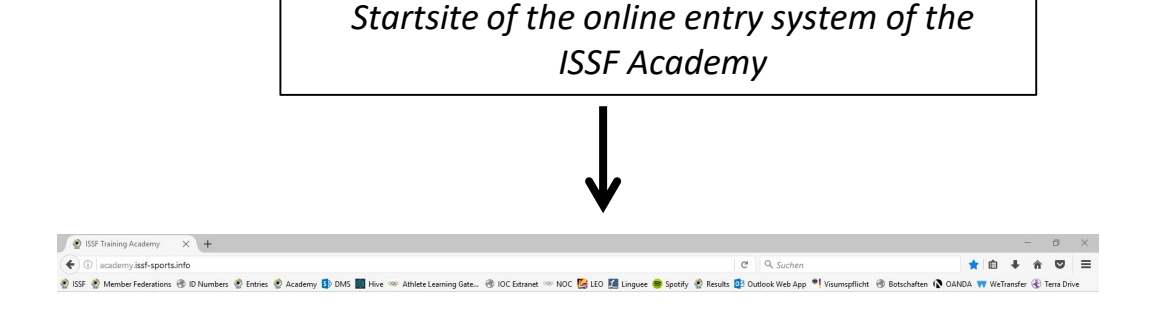

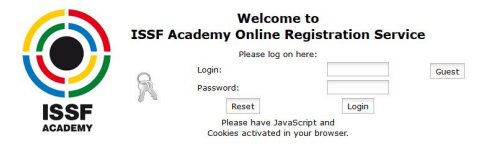

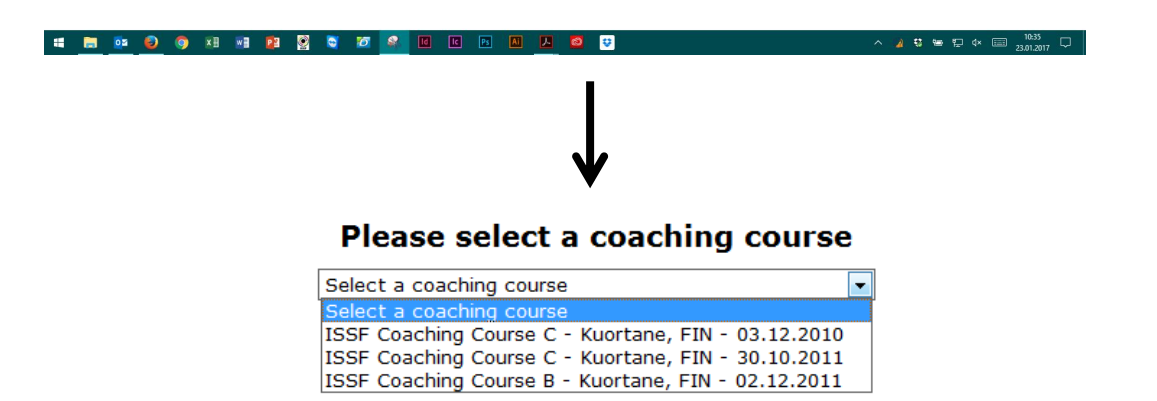

#### Step 2 Enter coaches

- By clicking on ,Enter coaches' you will get to the ,**Final entry form** coaches'.
- To enter a coach for the selected coaching course, select the name of a coach. Then select the correct discipline and click ,submit'.
- NOTE 1: If the details of the coach are not complete, you will be redirected to the ,edit coaches' form in order to fill in the mandatory fields. These details have to be completed in order to sign up your coach.
- NOTE 2: If no coaches are shown in the ,Final entry form coaches' you can register a new coach by clicking on ,Edit coaches' (please see Step 4).

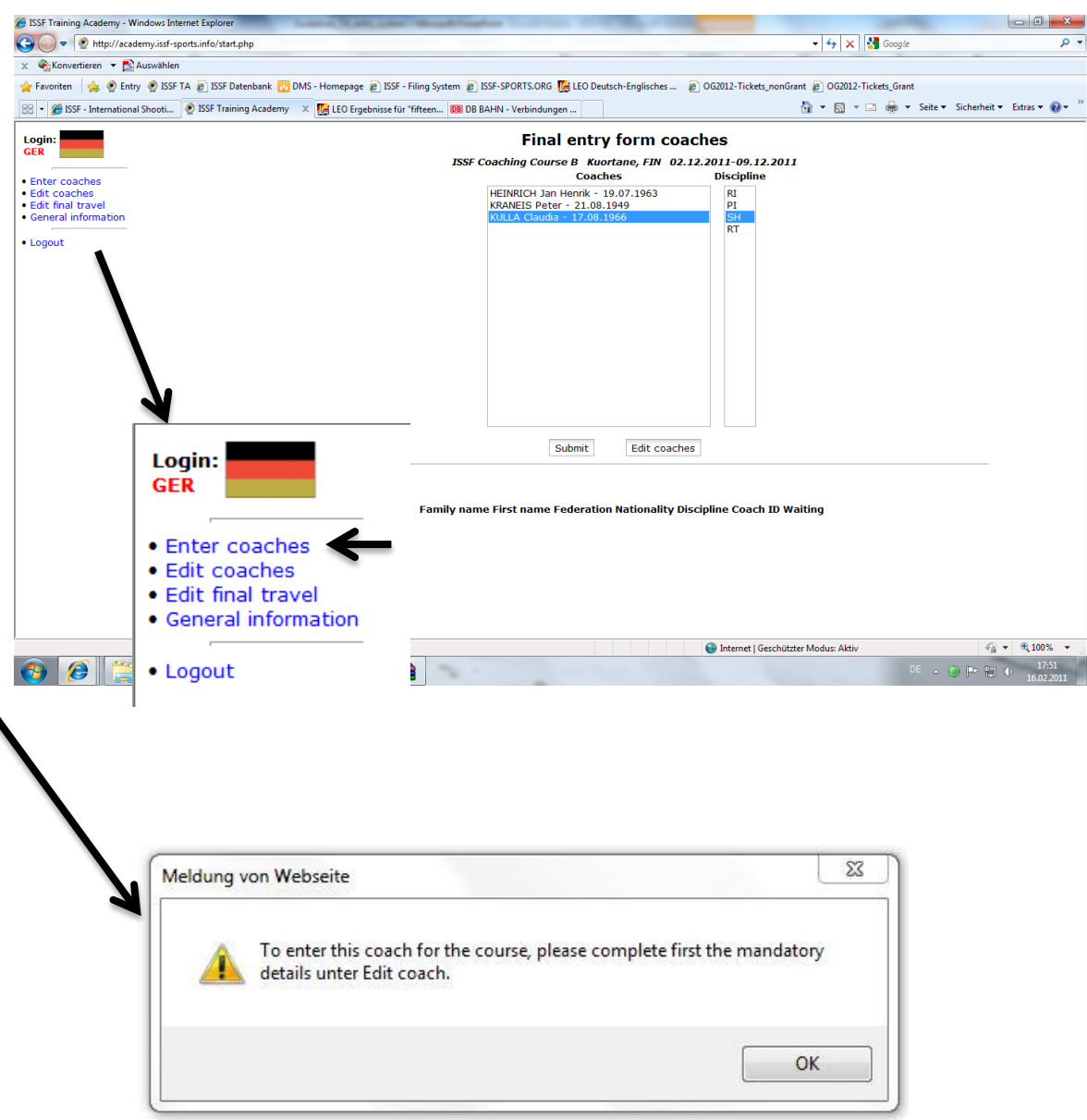

#### Step 2 Enter coaches

- After clicking ,submit', the following site will be shown: ,Detail entry form coaches' – as shown on the right.
- Please select the desired type of accommodation (Note: single room accommodation is subject to availability and involves an extra fee to be paid to the hotel!)
- Then select whether a VISA is needed for your coach (Please refer to the document ,Instructions VISA procedure'). By selecting ,YES' you will need to fill in the passport number of the coach.
- Click ,Submit' and the coach will appear on the bottom of the page as a registered coach.

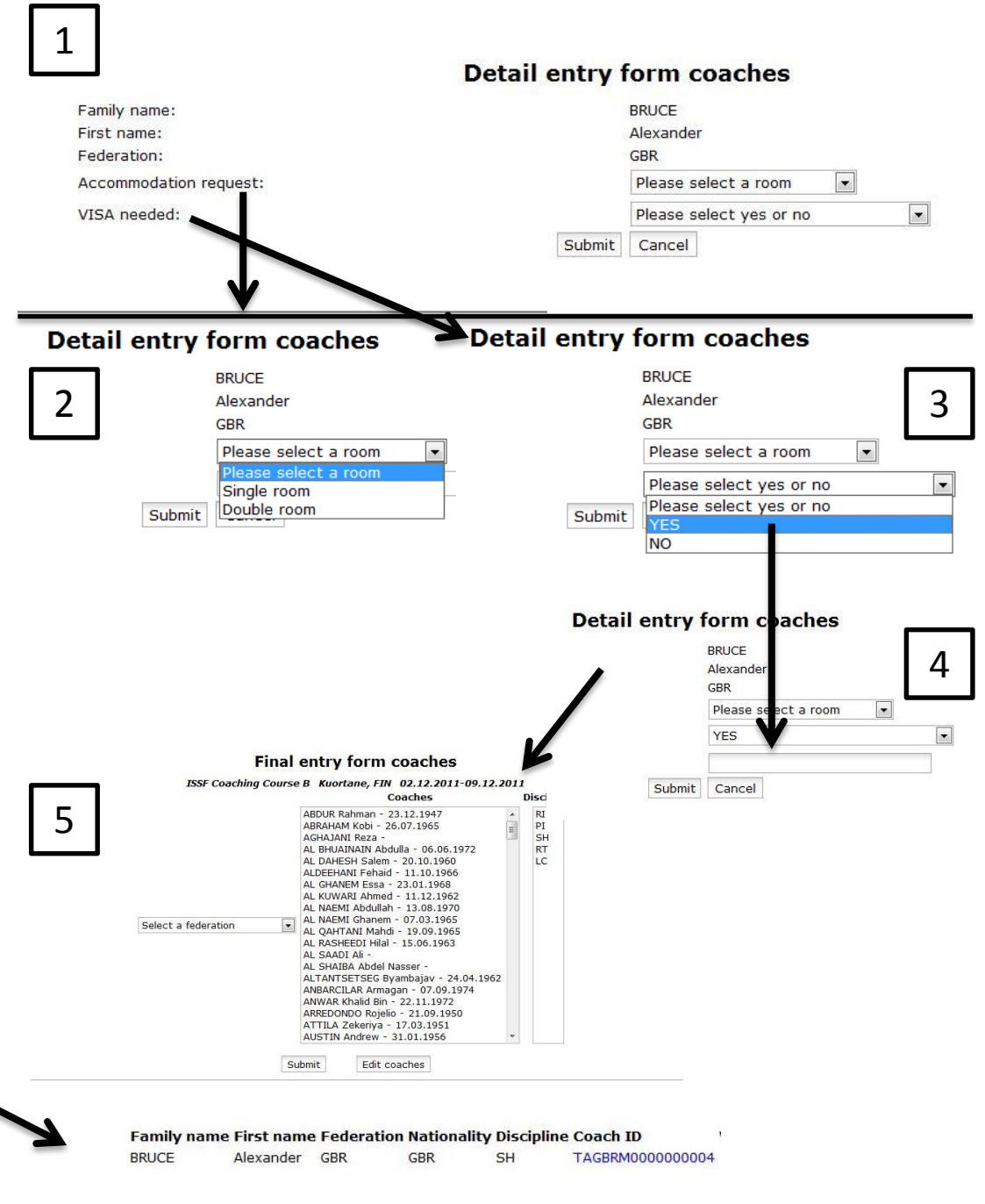

### Step 3 Waiting List

- Upon adding a coach to the selected course, it may be possible that the following message appears (please see right) and the submitted coach will be shown on the ,Final entry form coaches' with the following sign ,Max course'.
- A similar message may be shown saying , Max FED'.
- Both messages indicate that the maximum number of participants for this course or per federation has been reached. The ISSF Training Academy will contact you in case there is a new place available (i.e. due to cancellation of other participants).
- Please note that initially only two (2) participants per federation will be allowed. Any coaches that will be registered in addition will be placed on a waiting list and may only be allowed to the course by the ISSF Training Academy in consultation with the ISSF Member Federation.

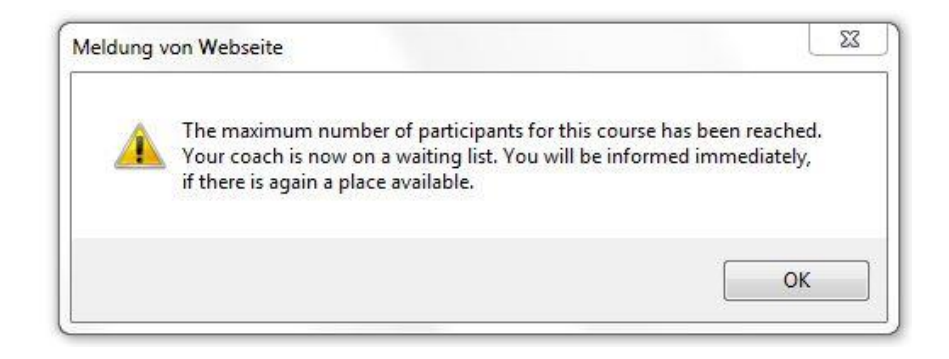

|               |            |            |             |            |                  | ↓          |      |
|---------------|------------|------------|-------------|------------|------------------|------------|------|
| Family name   | First name | Federation | Nationality | Discipline | Coach ID         | Waiting    |      |
| ASPANDIYAROVA | Dina       | AUS        | KAZ         | PI         | TAKAZW0000000001 | Max course | Edit |

#### Step 4 Edit coaches

- By clicking on ,Edit coaches' you will get to the following page ,Please edit your coaches'.
- To amend the data of a specific coach, please click on ,edit' behind the name of the coach and you will get to the ,Edit coach' form.
- It is ALWAYS possible to amend the personal data of your coach.
- In case you would like to register a coach for one of the courses, the mandatory fields have to be completed first.

NOTE: It is very important that you enter a **private e-mail address** from the coach in order to give him/her access to course-related details!

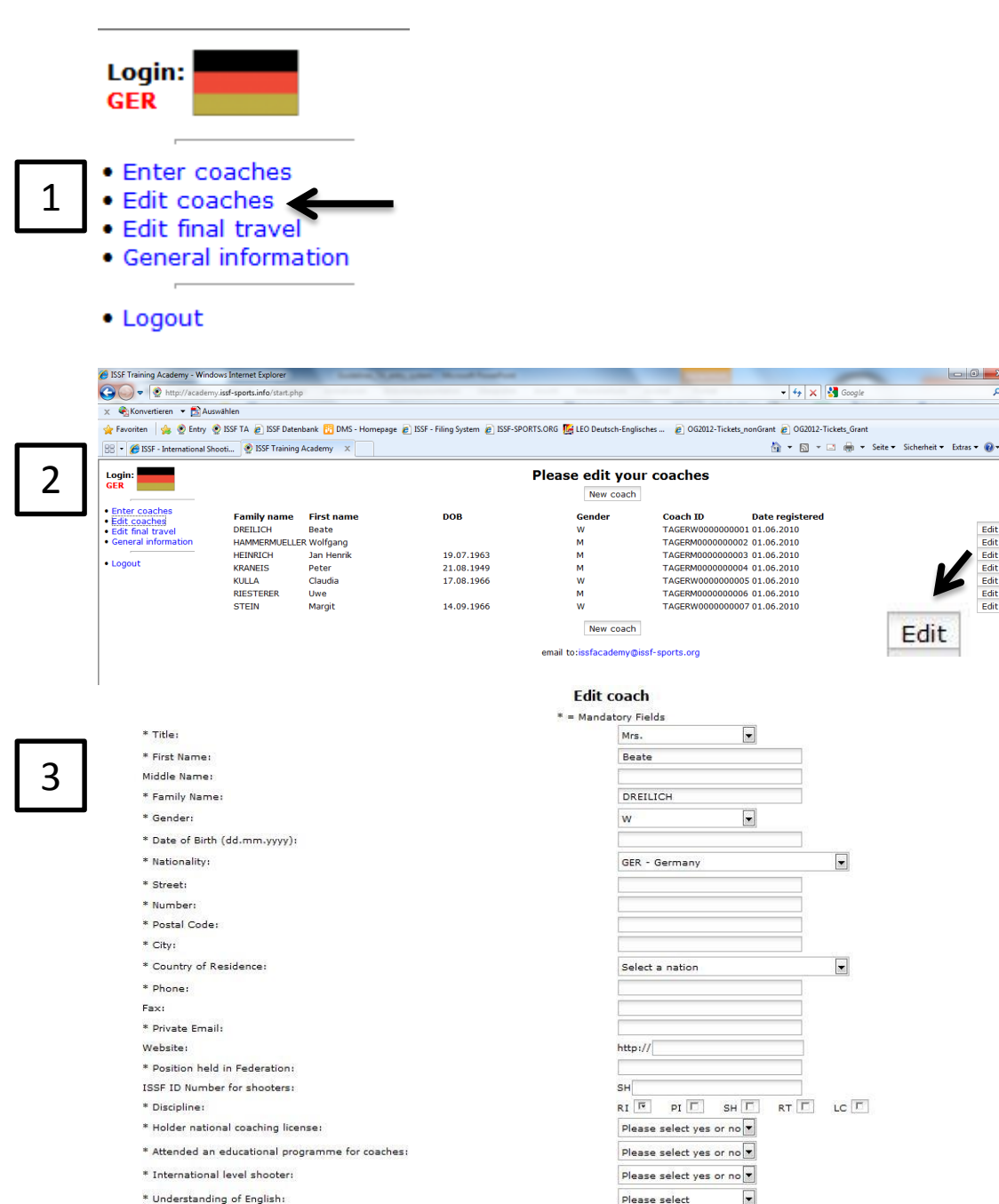

\* How many years of practical coaching experience?:

-

Submit

Please select

Submit

Reset

#### Step 5 New Coach

- For the "C" Coaching Courses new coaches can be registered by clicking on ,edit coaches' and then ,new coach'.
- The ,**New coach**' form will appear where you may enter all requested details of the coach.
- By clicking ,Submit' the coach will now appear under ,Enter coaches' and then ,Final entry form coaches'. If all mandatory fields have been completed you will be able to register your coach for the selected coaching course.
- NOTE: New coaches can only be created for the "C" Courses. For the "B" and "A" Courses only selected persons may participate. These persons will be shown under ,final entry form coaches' if applicable.

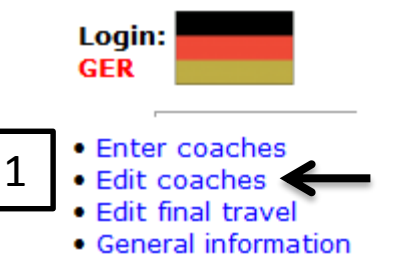

#### Logout

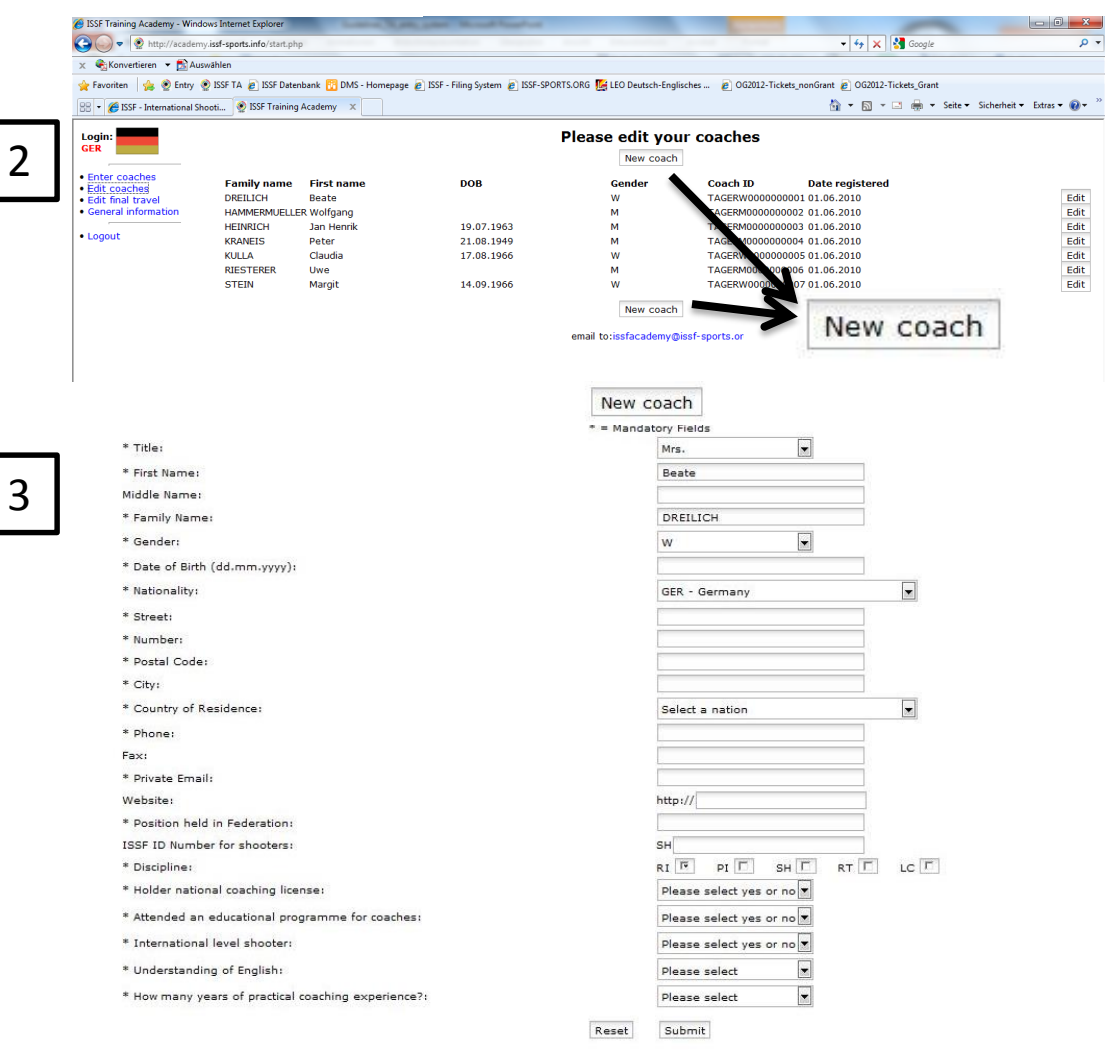

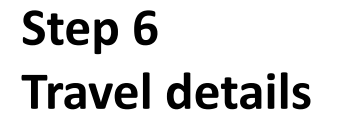

- By clicking on ,Edit final travel' you • will get to the following page ,Edit final travel'.
- To enter or amend the travel details . of a specific coach, please select the name of the coach and a travel form will appear.
- Please fill in all travel details as . requested and reconfirm the desired type of accommodation.
- By clicking ,Submit' the travel details ٠ will be saved.
- Travel details may be amended at all ٠ times untill the final travel deadline. Any changes to the travel details after this date will have to be communicated with the ISSF Training Academy directly in order to organise the local transport accordingly.

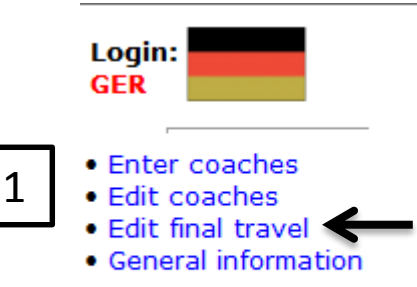

Logout

Please click on a coach

#### Edit final travel

ISSF Coaching Course C Kuortane, FIN 03.12.2010-10.12.2010

| ALG - SAID Eladj - 24.01.1959                                                                                                    | Travel information<br>CYP - CHRISTOFOROU Christakis - 12.07.1974                                                   |                |            |                 |                |           |   |  |  |
|----------------------------------------------------------------------------------------------------|----------------------------------------------------------------------------------------------------|----------------|------------|-----------------|----------------|-----------|---|--|--|
| AZE - JAFAROV Emin - 12.10.1979                                                                                                    |                                                                                                    |                |            |                 |                |           |   |  |  |
| BAN - HAIDER All - 11.03.1958<br>BIH - SPAHIC Mahir - 05.08.1979                                                                                                    | Arrival                                                                                                    |                |            | Departure       | Departure      |           |   |  |  |
| CAN - NEISH Adam - 29.09.1981<br>CRO - PETRIC Predrag - 13.10.1961                                                                                                    | Transport:                                                                                                    | Plane          | •          | Transport:      | Plane          |           | - |  |  |
| CYP - CHRISTOFOROU Christakis - 12.07.19;<br>CYP - KATZIANIS Michalis - 25.04.1980                                                                                                    | Date:                                                                                                    | 04.12.2010     | dd.mm.yyyy | Date:           | 10.12.2010     | dd.mm.yyy | У |  |  |
| DEN - BRUHN Jan - 12.07.1973                                                                                                    | Time:                                                                                                    | 00:25          | hh:mm      | Time:           | 14:25          | hh:mm     |   |  |  |
| ESP - GYORIK Csaba - 03.03.1967                                                                                                    | Flight No.:                                                                                                    | FC289          |            | Flight No.:     | FC204          | ]         |   |  |  |
| FRA - LEJARD Yves - 07.06.1953<br>GBR - BARKER Martin - 19.02.1955                                                                                                    | At (airport):                                                                                                    | Seinäjoki (SJ) | () 🔹       | From (airport): | Seinäjoki (SJY | )         | - |  |  |
| GRR - ROACH Neil - 12:12:1912<br>GRE - ROACH Neil - 12:12:1912<br>GRE - KASSOUMI Agathi - 13:07.1966<br>IND - KHANNA Amit - 22.12.1977<br>IND - SHARMA Priti - 25:03.1962<br>IRI - KHOSRAVANI Kiumar - 23:04.1960<br>ISR - ABRAHAM Kobi - 26:07.1965<br>ITA - GASPERINI Diego - 29:06.1975<br>ITA - TURISINI Valentina - 16:08.1969<br>NGR - ABOLARIN Sesan - 10:10.1963 | Accommodation: C Single room (extra charge to be paid directly to hotel) Double room Comments: Reset Submit Submit |                |            |                 |                |           |   |  |  |
| NGR - BARAU Wazırı - 01.03.1960<br>PER - MATELLINI WALKER Marco - 18.01.197<br>RSA - MORTON Anne Pepe - 08.08.1945<br>RSA - VAN REENEN Esmari - 28.09.1981<br>SIN - TAN Yun Qin - 11.07.1981                                                                                                    |                                                                                                    |                |            |                 |                |           | 3 |  |  |

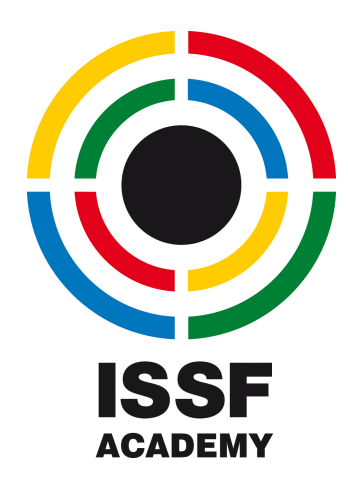

## **Questions or problems?**

Any questions, remarks or suggestions regarding the ISSF Academy Online Entry Sytem can be send to issfacademy@issf-sports.org